# **Application Note**

# Electrophoresis Analysis of A Cross Injector

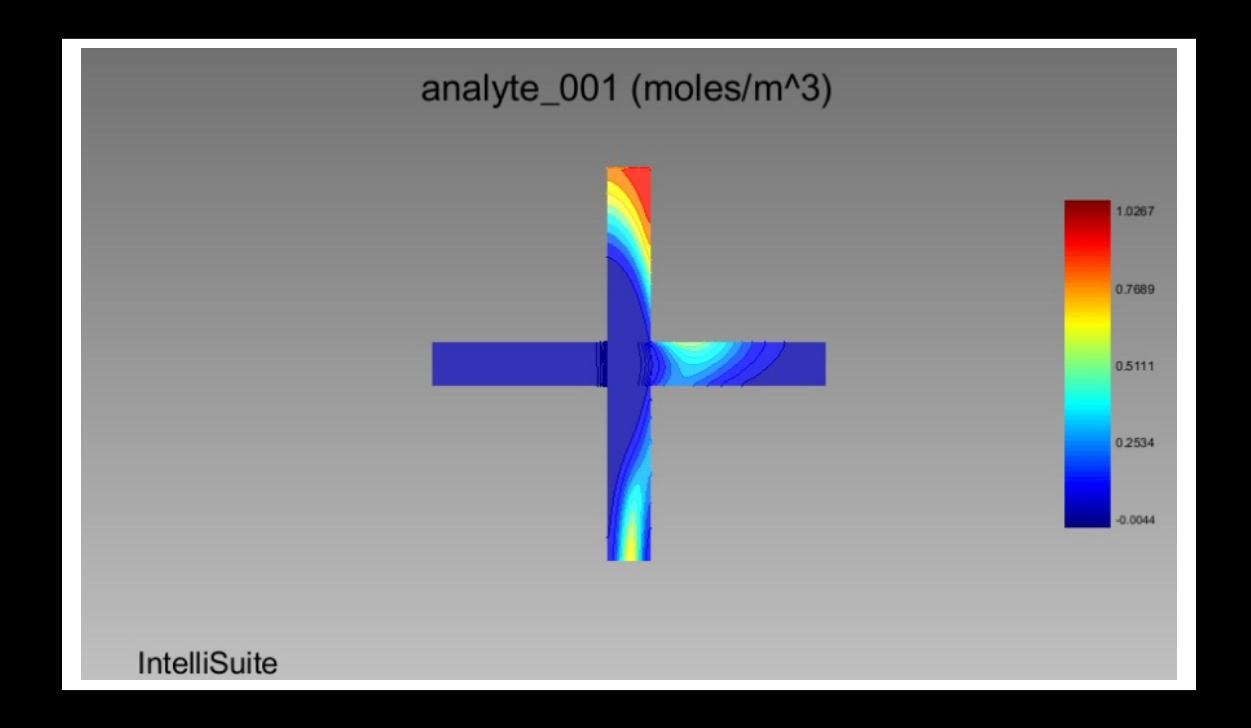

Application Note: Electrophoresis Analysis of A Cross Injector Version 8.6/PC

Part Number 30-090-101 November 2009

© Copyright IntelliSense Software Corporation 2004, 2005, 2006, 2007, 2008, 2009 All Rights Reserved.

#### Printed in the United States of America

This manual and the software described within it are the copyright of IntelliSense Software Corporation, with all rights reserved.

#### **Restricted Rights Legend**

Under the copyright laws, neither this manual nor the software that it describes may be copied, in whole or in part, without the written consent of IntelliSense Software Corporation. Use, duplication or disclosure of the Programs is subject to restrictions stated in your software license agreement with IntelliSense Software Corporation.

Although due effort has been made to present clear and accurate information, IntelliSense Software Corporation disclaims all warranties with respect to the software or manual, including without limitation warranties of merchantability and fitness for a particular purpose, either expressed or implied. The information in this documentation is subject to change without notice.

In no event will IntelliSense Software Corporation be liable for direct, indirect, special, incidental, or consequential damages resulting from use of the software or the documentation.

IntelliSuite<sup>™</sup> is a trademark of IntelliSense Software Corporation. Windows NT is a trademark of Microsoft Corporation. Windows 2000 is a trademark of Microsoft Corporation.

Patent Number 6,116,766: Fabrication Based Computer Aided Design System Using Virtual Fabrication Techniques Patent Number 6,157,900: Knowledge Based System and Method for Determining Material Properties from Fabrication and Operating Parameters

# **Table of Contents**

| Introduction                | 1 |
|-----------------------------|---|
| Electrophoresis analysis    | 2 |
| Open the model file         | 2 |
| Set up the simulation       | 2 |
| Edit Entity Properties      | 3 |
| Mesh the structure          | 5 |
| Set boundary conditions     | 5 |
| Run the analysis            | 7 |
| Define convergence criteria | 7 |
| Start simulation            | 8 |
| View the results            | 8 |
| References                  | 9 |

# **1. Introduction**

Electrophoresis is the motion of particles dispersed in a fluid under the influence of a spatially uniform electric field. The particle migration is due to the presence of a charged interface between the particle surface and the surrounding fluid. Specifically, the dispersed particles have electric charges on their surfaces, and an external electric field exerts an electrostatic force on the charges to cause the migration.

Because positively-charged ions will move toward a negative electrode and negatively-charged ions will move toward a positive electrode, electrophoresis can be used as a technique to separate oppositely-charged ions. In fact, electrophoresis has become a main technique for molecular separation in cell biology.

In a microfluidic separation system, the injector is a very critical component because it determines the shape and quantity of the analyte to be used for separation and analysis. Common microfluidic electrokinetic injector forms include the T, double-T, cross and double-cross, etc.

Figure 1 shows the topology of a 2-stage cross injector. In the first stage (loading stage), a driving electric field in the vertical direction pulls the analyte downward and an accessory electric field in the horizontal direction pinches the analyte. In the second stage (dispensing stage), an accessory electric field vertically moves the analyte away to ensure a clean exit while a driving field horizontally drives the analyte from the intersection into the separation channel.

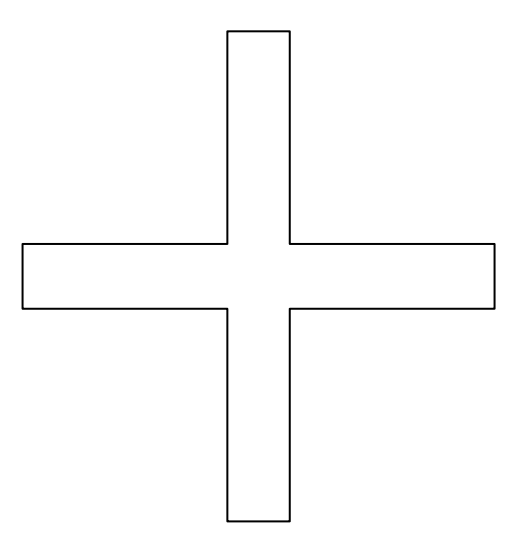

Figure 1 Topology of a cross injector

This example will demonstrate the electrophoresis analysis of the performance of a cross injector model.

# 2. Electrophoresis analysis

#### 2.1. Open the model file

Click Start ... Programs ... IntelliSuite ... Microfluidic

This opens a window of the Microfluidic Analysis module.

Click File ... Open

From the IntelliSuite\Training\Application\_Notes\Electrophoresis\ folder, select the file Cross\_Injector.save.

Figure 2 shows the model of the cross injector.

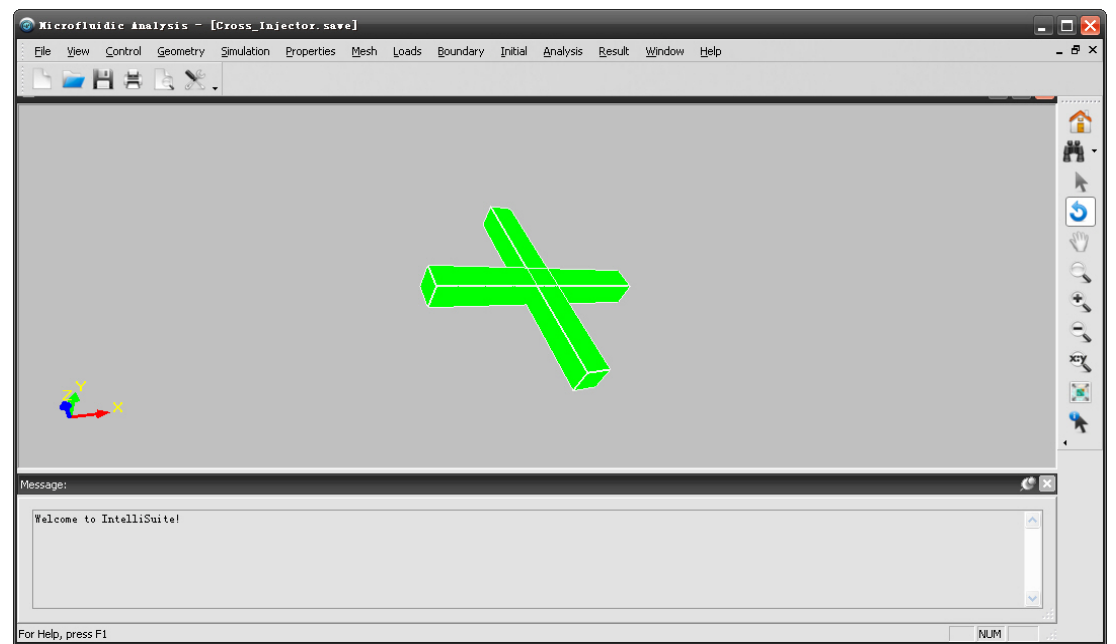

Figure 2 Model of the cross injector

### 2.2. Set up the simulation

#### Click Simulation ... Simulation Setting

A simulation setting dialog box will appear. Specify the simulation settings as shown in Figure 3.

| Simulation Setting                                 |
|----------------------------------------------------|
|                                                    |
| Fluid Flow                                         |
| Flow Advection Non-Newtonian                       |
| Heat Transfer                                      |
| Heat Convection                                    |
| Mass Transfer                                      |
| Electrophoresis O Dielectrophoresis O None         |
| pH/[H+] Dependence Ion-drag Reaction               |
| Constant pH distribution of the electrolyte system |
| Electrolysis of Water at Electrodes                |
| Electrokinetics                                    |
| Fluid Structure                                    |
| ○ 2D ○ 3D                                          |
| Electrowetting                                     |
| OK Cancel                                          |

Figure 3 Simulation setting dialog box

## 2.3. Edit entity properties

The analyte should be added before simulation.

Click Properties ... Edit Fluid (Global)

A property editing dialog box will pop up, as shown in Figure 4.

| Edit | Property                                           | _                       | Ð                      | 3 |
|------|----------------------------------------------------|-------------------------|------------------------|---|
|      | Constant Fluid/Buffer Propertie                    | es                      |                        |   |
|      | Select property below and clic                     | k on Edit Property butt | on to modify property. |   |
|      | Property                                           | Unit                    | Value                  |   |
|      | Dielectric constant<br>Constant ionic conductivity | S/m                     | 4.8<br>1               |   |
|      |                                                    |                         |                        |   |
|      |                                                    |                         |                        |   |
|      |                                                    |                         |                        |   |
|      |                                                    |                         |                        |   |
|      | <                                                  | 1111                    | >                      |   |
|      | Edit Property                                      | Add Analyte             | Remove Analyte         |   |
|      |                                                    | OK                      | Cancel                 |   |

Figure 4 Property editing dialog box

Click on **Add Analyte**. After the analyte property specification dialog box pops up, enter property values as shown in Figure 5.

| Analyte 1 Properties     | X                    |
|--------------------------|----------------------|
| Diffusion coefficient    | 7000 micron sq./s    |
| Electrophoretic mobility | 14000 micron sq./V-s |
| Valence                  | 1                    |
| Degree of dissociation   | 1                    |
|                          | OK Cancel            |

Figure 5 New analyte properties

### 2.4. Mesh the structure

Click Mesh ... Auto ... Maximum Mesh Size

Enter a maximum mesh size of  $10 \ \mu m$  as shown in Figure 6.

Note: The mesh refinement will not be displayed, but will be used for simulation.

| 10 microns | Naximum | Nesh Size | ×       |
|------------|---------|-----------|---------|
| OK Cancel  | [       | 10        | microns |
|            |         | OK        | Cancel  |

Figure 6 Maximum mesh size

# 2.5. Set boundary conditions

Click Boundary ... Electrokinetics BC ... Voltage

Set the voltage on the top surface of the port on the top (mixer) as a function of time (Figure 7).

| Time | Function No. 1 : Tabular             | ×                        |
|------|--------------------------------------|--------------------------|
|      | Number of points 4                   |                          |
|      | Click on point number in the select. | list to                  |
|      | Point   t [sec]                      | F(t) [dimensionless]     |
|      | 1 0.<br>2 5. e=002<br>3 5. 1e=002    | 6.539<br>6.539<br>-0.696 |
|      | 4 1.                                 | -0. 696                  |
|      | < ]                                  | >                        |
|      | Edit selected point                  |                          |
|      |                                      | OK Cancel                |

Figure 7 Voltage at the mixer (top port)

Set the voltage on the right surface of the port on the right hand side (separator) as a function of time (Figure 8).

| Time | Function         | No. 2 : Tabula    | r            | ×               |
|------|------------------|-------------------|--------------|-----------------|
|      | Number of        | points 4          |              |                 |
|      | Click on select. | point number in t | he list to   |                 |
|      | Point            | t [sec]           | <b>F</b> (t) | [dimensionless] |
|      | 1                | 0.<br>5. e-002    | 5.339        |                 |
|      | 3                | 5.1e-002          | 0.           |                 |
|      | 4                | 1.                | 0.           |                 |
|      |                  |                   |              |                 |
|      |                  |                   |              |                 |
|      |                  |                   |              |                 |
|      |                  |                   |              |                 |
|      |                  |                   |              |                 |
|      |                  |                   |              |                 |
|      | ٢                |                   |              |                 |
|      | Edi              | it selected point |              |                 |
|      |                  |                   |              |                 |
|      |                  |                   | OF           | Concol          |
|      |                  |                   | <u></u>      |                 |
|      |                  |                   |              |                 |

Figure 8 Voltage at the separator (right port)

Set the voltage on the bottom surface of the port on the bottom (waste port) as a function of time (Figure 9).

| Time | Function<br>Number of ;<br>Click on p | Ho. 3 : Tabular<br>points 4                 | ]<br>list to                 |                 |  |
|------|---------------------------------------|---------------------------------------------|------------------------------|-----------------|--|
|      | select.                               | · []                                        | R(1)                         | [ ]']]          |  |
|      | Point<br>1<br>2<br>3<br>4             | t [sec]<br>0.<br>5. e-002<br>5.1e-002<br>1. | 0.<br>0.<br>-0.696<br>-0.696 | [dimensionless] |  |
|      | <                                     | 1111                                        |                              | >               |  |
|      | Edit                                  | t selected point                            |                              |                 |  |
|      |                                       | ĺ                                           | OK                           | Cancel          |  |

Figure 9 Voltage at the waste port (bottom port)

Set the voltage on the left surface of the port on the left (buffer) as a function of time (Figure 10).

| Time | Function No. 4 : Tabular                |                                      |
|------|-----------------------------------------|--------------------------------------|
|      | Number of points 4                      | e list to                            |
|      | select.                                 |                                      |
|      | Point t [sec]                           | F(t) [dimensionless]                 |
|      | 1 0.<br>2 5.e-002<br>3 5.1e-002<br>4 1. | 5. 339<br>5. 231<br>5. 231<br>5. 231 |
|      | <                                       |                                      |
|      | Edit selected point                     | OK Cancel                            |

Figure 10 Voltage at the buffer (left port)

Click Boundary ... Mass BC ... Analyte concentration

Click on the top surface of the port on the top (mixer) to select it. Double click on **Analyte-1**. Set the analyte concentration on the top port as a function of time (Figure 11).

| Point | t [sec]             | F(t) [dimensionless] |
|-------|---------------------|----------------------|
| 1     | 0.<br>5 - 000       | 1.                   |
| 2     | 5.e-002<br>5.1e-002 | 1.<br>0              |
| 4     | 1.                  | 0.                   |
|       |                     |                      |

Figure 11 Analyte concentration on the top port

## 2.6. Run the analysis

2.6.1 Define convergence criteria

Now the user can define the convergence criteria for this simulation.

#### Click Analysis ... Transient

A transient analysis parameter setting dialog box will pop up. Set the parameters as shown in Figure 12. Specifically, enter 0.01 for the flow/heat/mass transfer tolerance, and 0.0001 for the electric potential tolerance, which are the convergence limits for one time step. Set 50 for the number of iterations, which is the maximum iteration number at one time step. Set 1e-3 for the time step increment, which is the time step interval. Enter 0.1 second for the final solution time (Final time option), and 50 for the number of dumps, which is the temporary result file number.

| Number of Iterations          | 50                             |
|-------------------------------|--------------------------------|
| Tolerance (Flow/Heat/Mass     | s) 0.01                        |
| Tolerance (Electric Potential | l) 1.e-004                     |
| Block Solver                  |                                |
| ● ADI TDMA (                  | SIP O GMRES                    |
| Solution Time Option          |                                |
| ○ Number of Steps             | <ul> <li>Final Time</li> </ul> |
| Solution Parameters           |                                |
| Time Step Increment           | 1.e-003 sec                    |
| Final Solution Time           | 0.1 sec                        |
| Number of Dumps               | 50                             |
| Number of Dumps               |                                |

Figure 12 Transient analysis parameters

#### 2.6.2 Start simulation

Click Start Analysis

#### 2.7. View the results

When the simulation is finished, the resulted dump files can be shown in the postprocessor module of Visualease.

Click Result ... Select Dump

Select dump\_001.dat.

Click Result ... Open Visualease

Select analyte\_001 in Visualease. View frames 25 (Figure 13) and 32 (Figure 14).

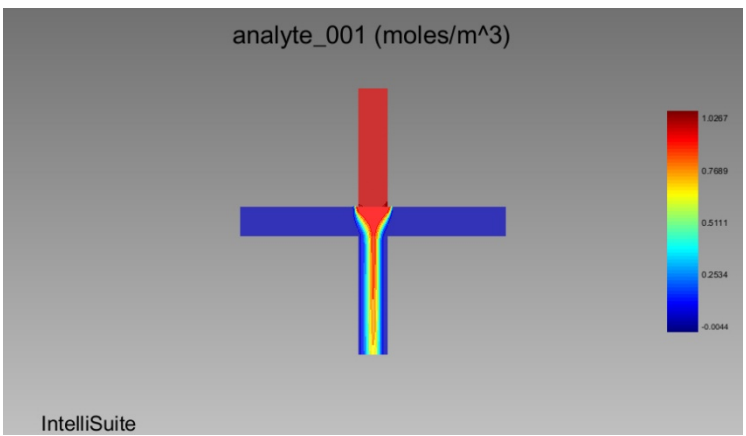

Figure 13 Loading stage

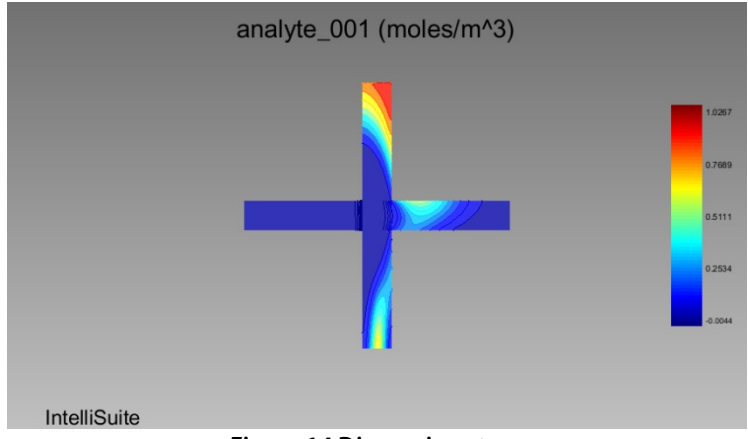

Figure 14 Dispensing stage

# References

[1] R. Magargle, J.F. Hoburg and T. Mukherjee, An injector component model for complete microfluidic electrokinetic separation systems, *NSTI-Nanotech* 2004, V1(77-80)

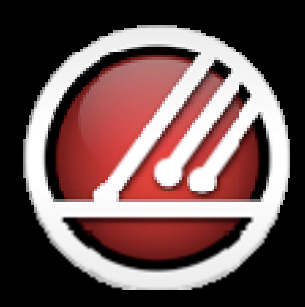

# IntelliSense

**Total MEMS Solutions** 

www.intellisense.com